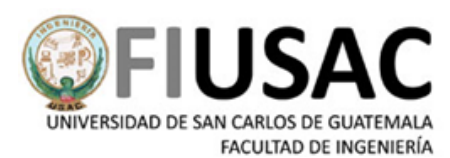

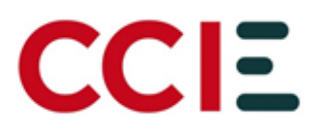

# Manual de Usuario

Manual para desinstalación de Safe Exam Browser versión antigua 2.4.1, para Pruebas Específicas

Manual para desinstalación de Safe Exam Browser versión antigua 2.4.1, para Pruebas Específicas

Facultad de Ingeniería Universidad de San Carlos de Guatemala Octubre 2,023

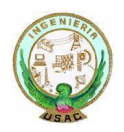

Ciudad Universitaria zona 12 -- Edificio T4, Segundo Nivel Centro de Cálculo e Investigación Educativa

# Índice

| Introducción                                                         | 3 |
|----------------------------------------------------------------------|---|
| Generalidades                                                        | 4 |
| ¿Qué es Safe Exam Browser?                                           | 4 |
| Requisitos de hardware y software                                    | 4 |
| Hardware                                                             | 4 |
| Software                                                             | 4 |
| Desinstalación del Navegador Safe Exam Browser versión antigua 2.4.1 | 5 |

### Introducción

La Facultad de Ingeniería de la Universidad de San Carlos de Guatemala, en sus labores de enseñanza superior, cada año planifica, organiza, ejecuta y controla las pruebas específicas para el ingreso de los aspirantes que desean unirse a su casa de estudios.

El objetivo del presente manual es dar a conocer a los aspirantes de Facultad de Ingeniería, la forma de desinstalar correctamente el navegador Safe Exam Browser de la versión 2.4.1 para poder tener lista su computadora para la inscripción de las Pruebas Específicas de Matemática y Computación a partir de la tercera oportunidad del año de ingreso 2024 esto por temas de actualización y mejoras; y dar a conocer los requerimientos mínimos en hardware y software que debe cumplir la computadora que se utilizará para aplicar las pruebas específicas.

El fin es apoyar a los aspirantes, para que este proceso de desinstalación sea exitoso antes de la inscripción y aplicación a las Pruebas Específicas.

### Generalidades

#### ¿Qué es Safe Exam Browser?

Safe Exam Browser es un programa de educación y referencia desarrollado por ETH Zurich y Educational Development and Technology (LET).

Es una herramienta utilizada para la enseñanza y la formación permite convertir temporalmente cualquier ordenador en una estación de trabajo segura que funciona bien en un entorno de navegador web. Permite controlar el acceso a recursos como funciones del sistema, otros sitios web y aplicaciones e impedir que se utilicen recursos no autorizados durante un examen.

#### Requisitos de hardware y software

#### Hardware

La computadora a utilizar para la ejecución de las pruebas específicas, debe de cumplir con:

- Acceso a conexión de internet estable
- Cámara web funcional
- Bocinas funcionales
- Micrófono funcional

Importante: El aspirante no podrá usar audífonos o auriculares el día de la prueba.

#### Software

Safe Exam Browser está disponible para sistemas operativos Windows (10 o 11) esto significa que la computadora donde el aspirante realizará la prueba debe de tener como sistema operativo, Windows ya sea en la versión 10 o 11.

Tener instalado cualquier navegador web, ya sea Chrome o Mozilla Firefox.

# Desinstalación del Navegador Safe Exam Browser versión antigua 2.4.1

Los aspirantes deben de desinstalar la versión 2.4.1 del Navegador Safe Exam Browser siguiendo los pasos descritos a continuación para poder solventar su inconveniente:

- 1. Desinstalar navegador Safe Exam Browser desde el Panel de Control.
  - a. Dirigirse al buscador de de windows y entrar al panel de control

| <b>Todo</b> Aplicaciones Documentos N                          | Web M | lás ▼            |
|----------------------------------------------------------------|-------|------------------|
| Mejor coincidencia                                             |       |                  |
| Panel de control<br>Aplicación                                 |       |                  |
| Aplicaciones                                                   |       | Panel de control |
| 🔅 Configuración                                                | >     | Aplicación       |
| Buscar en el trabajo y en Internet                             |       |                  |
| panel de control - Ver resultados del<br>trabajo y de Internet | >     | 🖬 Abrir          |
| ∽ panel de control nvidia                                      | >     | Perant           |
|                                                                | >     | Sistema          |
|                                                                | >     | - Social         |
| $ \mathcal{P} $ panel de control windows 10                    | >     |                  |
| $ \mathcal{P} $ panel de control windows                       | >     |                  |
|                                                                | >     |                  |
| ✓ painel de controle                                           | >     |                  |
|                                                                |       |                  |
| arsigma panel de control                                       |       |                  |
| P 🐂 📦 🕿 🗳 🖗                                                    | 6     |                  |

b. Hacer clic sobre el botón de Desinstalar un programa, en Programas.

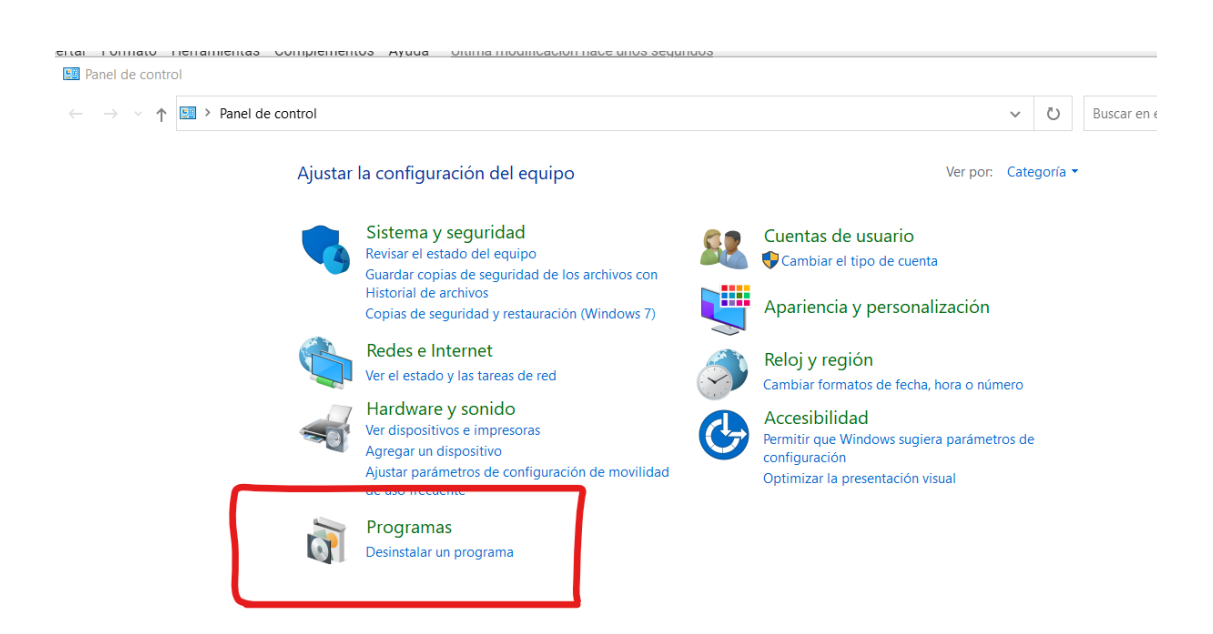

**c.** Se abrirá una nueva ventana y en el buscador en la parte superior derecha colocar el nombre de Safe Exam Browser hasta poder visualizarlo en el panel, o buscar el programa en el listado que se nos muestra.

| V Z V II III / Pai                                     | iei ue contror 🧭 riogramas 🧭 riogramas y caractensticas |                                        |               |         |                | ~ | $\cup$ | buscar en Programas j |
|--------------------------------------------------------|---------------------------------------------------------|----------------------------------------|---------------|---------|----------------|---|--------|-----------------------|
| Ventana principal del Panel de<br>control              | Desinstalar o cambiar un programa                       |                                        |               |         |                |   |        |                       |
| Ver actualizaciones instaladas                         | Para desinstalar un programa, selecciónalo de la lista  | y haz clic en Desinstalar, Cambiar o I | Reparar.      |         |                |   |        |                       |
| Activar o desactivar las<br>características de Windows | Organizar - Desinstalar Cambiar Reparar                 |                                        |               |         |                |   |        |                       |
|                                                        | Nombre                                                  | Editor                                 | Se instaló el | Tamaño  | Versión        |   |        |                       |
|                                                        | Microsoft Visual C++ 2015-2019 Redistributable (x64)    | Microsoft Corporation                  | 20/02/2023    | 20.1 MB | 14.29.30133.0  |   |        |                       |
|                                                        | Microsoft Visual C++ 2015-2022 Redistributable (x86)    | Microsoft Corporation                  | 12/04/2023    | 17.9 MB | 14.34.31938.0  |   |        |                       |
|                                                        | Microsoft Visual Studio Code (User)                     | Microsoft Corporation                  | 2/10/2023     | 355 MB  | 1.82.3         |   |        |                       |
|                                                        | Microsoft Visual Studio Installer                       | Microsoft Corporation                  | 12/04/2023    |         | 3.6.2115.31769 |   |        |                       |
|                                                        | Microsoft Web Deploy 4.0                                | Microsoft Corporation                  | 12/04/2023    | 14.4 MB | 10.0.6813      |   |        |                       |
|                                                        | 📦 Mozilla Firefox (x64 en-US)                           | Mozilla                                | 29/09/2023    | 219 MB  | 118.0.1        |   |        |                       |
|                                                        | Mozilla Maintenance Service                             | Mozilla                                | 20/02/2023    | 327 KB  | 84.0.1         |   |        |                       |
|                                                        | NetBeans IDE 8.2                                        | NetBeans.org                           | 20/02/2023    |         | 8.2            |   |        |                       |
|                                                        | Votepad++ (64-bit x64)                                  | Notepad++ Team                         | 23/09/2023    | 15.3 MB | 8.5.7          |   |        |                       |
|                                                        | NVIDIA GeForce Experience 3.20.2.34                     | NVIDIA Corporation                     | 6/08/2020     |         | 3.20.2.34      |   |        |                       |
|                                                        | NVIDIA Graphics Driver 517.00                           | NVIDIA Corporation                     | 20/02/2023    |         | 517.00         |   |        |                       |
|                                                        | NVIDIA PhysX System Software 9.19.0218                  | NVIDIA Corporation                     | 6/08/2020     |         | 9.19.0218      |   |        |                       |
|                                                        | OpenVPN Connect                                         | OpenVPN Technologies                   | 27/09/2023    | 196 MB  | 3.3.7          |   |        |                       |
|                                                        | Passper for RAR 3.7.0.1                                 | Shenzhen iMyFone Technology C          | 6/09/2022     | 172 MB  | 3.7.0.1        |   |        |                       |
|                                                        | Postman x86_64 10.18.7                                  | Postman                                | 26/09/2023    | 123 MB  | 10.18.7        |   |        |                       |
|                                                        | 22th ProjectLibre                                       | ProjectLibre                           | 2/08/2021     | 213 MB  | 1.9.3          |   |        |                       |
|                                                        | PuTTY release 0.77 (64-bit)                             | Simon Tatham                           | 28/07/2022    | 4.80 MB | 0.77.0.0       |   |        |                       |
|                                                        | SafeExamBrowser                                         | ETH Zurich                             | 29/09/2023    | 120 MB  | 2.4.1          |   |        |                       |
|                                                        | SoapUI 5.7.0                                            | SmartBear Software                     | 20/02/2023    |         | 5.7.0          |   |        |                       |
|                                                        | TIBCO Jaspersoft Studio 6.12.2                          | TIBCO Software Inc.                    | 23/08/2023    |         | 6.12.2         |   |        |                       |
| 1                                                      | A VLC media player                                      | VideoLAN                               | 20/02/2023    |         | 3.0.16         |   |        |                       |

**d.** Hacer clic derecho sobre el programa Safe Exam Browser, y seleccionar la opción de Desinstalar.

| 🕼 Programas y características                                           |                                                                   |                                                    |                                |                        |                |   |   |        |
|-------------------------------------------------------------------------|-------------------------------------------------------------------|----------------------------------------------------|--------------------------------|------------------------|----------------|---|---|--------|
| $\leftarrow$ $\rightarrow$ $\checkmark$ $\uparrow$ $\blacksquare$ > Pan | nel de control > Programas > Programas y características          |                                                    |                                |                        |                | ~ | C | Buscar |
| Ventana principal del Panel de<br>control                               | Desinstalar o cambiar un programa                                 |                                                    |                                |                        |                |   |   |        |
| Ver actualizaciones instaladas                                          | Para desinstalar un programa, selecciónalo de la lista y          | y haz clic en Desinstalar, Cambiar o F             | Reparar.                       |                        |                |   |   |        |
| Activar o desactivar las<br>características de Windows                  | Organizar - Desinstalar Cambiar Reparar                           |                                                    |                                |                        |                |   |   |        |
|                                                                         | Nombre                                                            | Editor                                             | Se instaló el                  | Tamaño                 | Versión        |   |   |        |
|                                                                         | Microsoft Visual C++ 2015-2019 Redistributable (x64)              | Microsoft Corporation                              | 20/02/2023                     | 20.1 MB                | 14.29.30133.0  |   |   |        |
|                                                                         | Microsoft Visual C++ 2015-2022 Redistributable (x86)              | Microsoft Corporation                              | 12/04/2023                     | 17.9 MB                | 14.34.31938.0  |   |   |        |
|                                                                         | Microsoft Visual Studio Code (User)                               | Microsoft Corporation                              | 2/10/2023                      | 355 MB                 | 1.82.3         |   |   |        |
|                                                                         | Microsoft Visual Studio Installer                                 | Microsoft Corporation                              | 12/04/2023                     |                        | 3.6.2115.31769 |   |   |        |
|                                                                         | Microsoft Web Deploy 4.0                                          | Microsoft Corporation                              | 12/04/2023                     | 14.4 MB                | 10.0.6813      |   |   |        |
|                                                                         | 📦 Mozilla Firefox (x64 en-US)                                     | Mozilla                                            | 29/09/2023                     | 219 MB                 | 118.0.1        |   |   |        |
|                                                                         | 🔯 Mozilla Maintenance Service                                     | Mozilla                                            | 20/02/2023                     | 327 KB                 | 84.0.1         |   |   |        |
|                                                                         | NetBeans IDE 8.2                                                  | NetBeans.org                                       | 20/02/2023                     |                        | 8.2            |   |   |        |
|                                                                         | Wotepad++ (64-bit x64)                                            | Notepad++ Team                                     | 23/09/2023                     | 15.3 MB                | 8.5.7          |   |   |        |
|                                                                         | NVIDIA GeForce Experience 3.20.2.34                               | NVIDIA Corporation                                 | 6/08/2020                      |                        | 3.20.2.34      |   |   |        |
|                                                                         | NVIDIA Graphics Driver 517.00                                     | NVIDIA Corporation                                 | 20/02/2023                     |                        | 517.00         |   |   |        |
|                                                                         | NVIDIA PhysX System Software 9.19.0218                            | NVIDIA Corporation                                 | 6/08/2020                      |                        | 9.19.0218      |   |   |        |
|                                                                         | OpenVPN Connect                                                   | OpenVPN Technologies                               | 27/09/2023                     | 196 MB                 | 3.3.7          |   |   |        |
|                                                                         | Passper for RAR 3.7.0.1                                           | Shenzhen iMyFone Technology C                      | 6/09/2022                      | 172 MB                 | 3.7.0.1        |   |   |        |
|                                                                         | Postman x86_64 10.18.7                                            | Postman                                            | 26/09/2023                     | 123 MB                 | 10.18.7        |   |   |        |
|                                                                         | 2mt ProjectLibre                                                  | ProjectLibre                                       | 2/08/2021                      | 213 MB                 | 1.9.3          |   |   |        |
|                                                                         | Putty release 0.77 (64-bit)                                       | Simon Tatham                                       | 28/07/2022                     | 4.80 MB                | 0.77.0.0       |   |   |        |
|                                                                         | 3 SafeExam                                                        | ETH Zurich                                         | 29/09/2023                     | 120 MB                 | 2.4.1          |   |   |        |
|                                                                         | SoapUI 5 Desinstalar                                              | SmartBear Software                                 | 20/02/2023                     |                        | 5.7.0          |   |   |        |
|                                                                         | Normal Cambiar                                                    | TIBCO Software Inc.                                | 23/08/2023                     |                        | 6.12.2         |   |   |        |
|                                                                         | 📥 VLC med Reparar                                                 | VideoLAN                                           | 20/02/2023                     |                        | 3.0.16         |   |   |        |
|                                                                         | vs_CoreEanon-onus                                                 | Microsoft Corporation                              | 12/04/2023                     | 728 KB                 | 17.5.33306     |   |   |        |
|                                                                         | S WhatsApp Web                                                    | Google\Chrome                                      | 13/07/2023                     |                        | 1.0            |   |   |        |
|                                                                         | Source Windows PC Health Check                                    | Microsoft Corporation                              | 10/11/2021                     | 11.4 MB                | 3.2.2110.14001 |   |   |        |
|                                                                         | Windows Subsystem for Linux Update                                | Microsoft Corporation                              | 31/08/2022                     | 67.4 MB                | 5.10.16        |   |   |        |
|                                                                         | WinRAR 6.00 (64-bit)                                              | win.rar GmbH                                       | 20/02/2023                     |                        | 6.00.0         |   |   |        |
|                                                                         | WinSCP 5.21.8                                                     | Martin Prikryl                                     | 10/05/2023                     | 98.5 MB                | 5.21.8         |   |   |        |
|                                                                         | Zoom                                                              | Zoom Video Communications, In                      | 20/02/2023                     |                        | 5.13.3 (11494) |   |   |        |
|                                                                         | ETH Zurich Versión producto: 2.4.1<br>Vínculo de Ayuda: www.safee | Vínculo de soporte<br>xambrowse Información de act | www.safeexamb<br>www.safeexamb | prowse Tamañ<br>prowse | io: 120 MB     |   |   |        |

e. Dar clic en Sí cuando la aplicación pregunte si está seguro de desinstalar.

| Desinstalar Cambiar Reparar                |                                              |                 |                |                |  |  |
|--------------------------------------------|----------------------------------------------|-----------------|----------------|----------------|--|--|
| ^                                          | Editor                                       | Se instaló el   | Tamaño         | Versión        |  |  |
| /isual C++ 2015-2019 Redistributable (x64) | Microsoft Corporation                        | 20/02/2023      | 20.1 MB        | 14.29.30133.0  |  |  |
| /isual C++ 2015-2022 Redistributable (x86) | Microsoft Corporation                        | 12/04/2023      | 17.9 MB        | 14.34.31938.0  |  |  |
| /isual Studio Code (User)                  | Microsoft Corporation                        | 2/10/2023       | 355 MB         | 1.82.3         |  |  |
| /isual Studio Installer                    | Microsoft Corporation                        | 12/04/2023      |                | 3.6.2115.31769 |  |  |
| Neb Deploy 4.0                             | Microsoft Corporation                        | 12/04/2023      | 14.4 MB        | 10.0.6813      |  |  |
| efox (x64 en-US)                           | M Programas y características                |                 |                |                |  |  |
| aintenance Service                         | M                                            |                 |                |                |  |  |
| DE 8.2                                     | Ne LEstá seguro de que de                    | esea desinstala | r SafeExamBrow | /ser?          |  |  |
| + (64-bit x64)                             | Nc 📥                                         |                 |                |                |  |  |
| orce Experience 3.20.2.34 N                |                                              |                 |                |                |  |  |
| aphics Driver 517.00                       | N No volver a mostrar este cuadro de diálogo |                 |                |                |  |  |
| ysX System Software 9.19.0218              | NVIDIA Corporation                           | 6/08/2020       |                | 9.19.0218      |  |  |
| Connect                                    | OpenVPN Technologies                         | 27/09/2023      | 196 MB         | 3.3.7          |  |  |
| RAR 3.7.0.1                                | Shenzhen iMyFone Technology C                | 6/09/2022       | 172 MB         | 3.7.0.1        |  |  |
| 36_64 10.18.7                              | Postman                                      | 26/09/2023      | 123 MB         | 10.18.7        |  |  |
| e                                          | ProjectLibre                                 | 2/08/2021       | 213 MB         | 1.9.3          |  |  |
| ase 0.77 (64-bit)                          | Simon Tatham                                 | 28/07/2022      | 4.80 MB        | 0.77.0.0       |  |  |
| rowser                                     | ETH Zurich                                   | 29/09/2023      | 120 MB         | 2.4.1          |  |  |
| .0                                         | SmartBear Software                           | 20/02/2023      |                | 5.7.0          |  |  |
| ersoft Studio 6.12.2                       | TIBCO Software Inc.                          | 23/08/2023      |                | 6.12.2         |  |  |
| player                                     | VideoLAN                                     | 20/02/2023      |                | 3.0.16         |  |  |
| torFonts                                   | Microsoft Corporation                        | 12/04/2023      | 728 KB         | 17.5.33306     |  |  |
| Web                                        | Google\Chrome                                | 13/07/2023      |                | 1.0            |  |  |
| 11CD                                       | doogle (enforme                              |                 |                |                |  |  |

- f. Esperar que se termine la desinstalación y Cerrar el Panel de Control.
- **g.** Eliminar de la ruta C:\Program Files (x86)\ la carpeta llamada SafeExamBrowse Hacer clic derecho sobre la carpeta Safe Exam Browser, y seleccionar la opción de Eliminar.

| ograma (x86         | 5) × +                                  |                        |                     |       |
|---------------------|-----------------------------------------|------------------------|---------------------|-------|
| χ Ο                 | (i) <b>(j) (c)</b>                      | ∿ Ordenar × 🛛 🗮 Ver ×  |                     |       |
| <mark>⊨</mark> → Es | ste equipo > Windows-SSD (C:) > Archivo | os de programa (x86) > |                     |       |
|                     | Nombre                                  | Fecha de modificación  | Тіро Та             | amaño |
| - Personal          | Microsoft                               | 20/02/2023 17:07       | Carpeta de archivos |       |
|                     | Microsoft GameInput                     | 22/03/2023 12:42       | Carpeta de archivos |       |
| *                   | Microsoft SQL Server                    | 31/07/2023 12:02       | Carpeta de archivos |       |
| *                   | 📁 Microsoft Visual Studio               | 31/07/2023 12:14       | Carpeta de archivos |       |
| *                   | Microsoft.NET                           | 20/02/2023 17:07       | Carpeta de archivos |       |
| *                   | 📁 Mozilla Maintenance Service           | 29/09/2023 08:47       | Carpeta de archivos |       |
| *                   | MSBuild                                 | 31/07/2023 12:03       | Carpeta de archivos |       |
| *                   | NVIDIA Corporation                      | 6/08/2020 01:46        | Carpeta de archivos |       |
| ad-202: 🖈           | Passper                                 | 6/09/2022 18:01        | Carpeta de archivos |       |
| 2 🖈                 | Reference Assemblies                    | 12/04/2023 17:32       | Carpeta de archivos |       |
| 1ICA                | SafeExamBrowser                         | 3/10/2023 07:58        | Carpeta de archivos |       |
|                     | Windows Defender                        | 20/02/2023 08:43       | Carpeta de archivos |       |
|                     | Windows Kits                            | 31/07/2023 12:03       | Carpeta de archivos |       |
| niversidad          | Windows Mail                            | 20/02/2023 08:52       | Carpeta de archivos |       |
|                     | Windows Media Player                    | 20/02/2023 08:44       | Carpeta de archivos |       |
| SD (C:)             |                                         |                        |                     |       |

## h. Eliminar de la ruta C:\Users\<username>\AppData\Roaming\ la carpeta de SafeExamBrowser

Puede colocar en una carpeta o explorador de archivos, en la barra de direcciones la siguiente ruta: **%APPDATA%** y presiona Enter.

|                                                                |                                                     |                    |               |                          | ×          |
|----------------------------------------------------------------|-----------------------------------------------------|--------------------|---------------|--------------------------|------------|
| 🔜   🗹 📕 🔻   Escritorio                                         |                                                     |                    |               | = U                      | ~          |
| Archivo Inicio Compartir Vista                                 |                                                     |                    |               |                          | ^ <b>?</b> |
| 🔶 📄 📩 Cortar                                                   | 🗌 🗎 🗙 🛋                                             | 1 🔤 📝              | 🛃 Abrir 👻     | 🕂 Seleccionar todo       |            |
| 🔨 📃 🛄 🚾 Copiar ruta de acceso                                  |                                                     | - A- 🚬             | 📝 Editar      | 🔡 No seleccionar ninguno |            |
| Anclar al Copiar Pegar<br>acceso rápido 👔 Pegar acceso directo | Mover Copiar Eliminar Cambiar<br>a ∞ a ∞ • • nombre | carpeta Propiedade | s 🝖 Historial | 吕 Invertir selección     |            |
| Portapapeles                                                   | Organizar                                           | Nuevo A            | brir          | Seleccionar              |            |
| ← → Y ▲ %APPDATA% V → P Buscar en Escritorio                   |                                                     |                    |               |                          |            |
|                                                                |                                                     |                    |               |                          |            |

Podrá visualizar en el listado de carpetas de la carpeta la de Safe Exam Browser, hacer clic derecho sobre la carpeta Safe Exam Browser, y seleccionar la opción de Eliminar.

| Jamano                                   | Nombre       | ^                          | Fecha de modificación |
|------------------------------------------|--------------|----------------------------|-----------------------|
|                                          | 늘 java       | 📜 Abrir                    | Intro                 |
| an an an an an an an an an an an an an a | 📒 LaserGRBL  | Abrir en una pestaña nueva |                       |
| lozilla 🥳                                | Microsoft    | 🖸 Abrir en ventana nueva   |                       |
| Anclar a In                              | 📒 Mozilla    | 🔗 Anclar a Acceso rápido   |                       |
| n archivo ZIP                            | NetBeans     | 🔗 Anclar a Inicio          |                       |
| Ctrl+M                                   | Notepad++    | Comprimir en archivo ZIP   |                       |
|                                          | 📒 NuGet      | Copiar como ruta de acceso | Ctrl+Mayús+C          |
| Carneta d                                | NVIDIA       | B Propiedades              | Alt+Intro             |
| rebivés                                  | 📒 OpenVPN Cc | Abrir en Terminal          |                       |
| 201020101                                | 📒 Postman    | 6ª Mostra                  |                       |
| Tech                                     | SafeExamBrc  | Eliminar (Suprimir)        |                       |
| tudio Setup                              | Teams        |                            |                       |
| 211 121 24                               | Techsmith    | $\bigcirc$                 | 26/10/2021 16:27      |

i. Debe **eliminar** de su carpeta de descargas o en la cual alojaba los archivos de configuración de examen, todos los archivos de configuración utilizados en las pruebas anteriores.

Puede hacer una búsqueda escribiendo la extensión del archivo .SEB, seleccionar todos los archivos de configuración y proceder a eliminarlos.

| SEB - Resultados de la búsq                                                                       | μ × +                                                                                                    | $\backslash$          |                    |            |  | o x | ł |  |  |
|---------------------------------------------------------------------------------------------------|----------------------------------------------------------------------------------------------------|-----------------------|--------------------|------------|--|-----|---|--|--|
| ⓒ Nuevo - 🐰 🗘 🖺 🖄 😢 🗑 🏷 Ordenar -> 🗮 Ver - 💫 Opciones de búsqueda -> -> X Cerrar búsqueda -> -> 🖌 |                                                                                                    |                       |                    |            |  |     |   |  |  |
| $\leftarrow \rightarrow \lor \uparrow$                                                            | sultados de la búsqueda en Descargas →                                                                      | ~ C .se               | В                  |            |  | ×   |   |  |  |
| ↑ Inicio                                                                                          | Nombre                                                                                                    | Fecha de modificación | Тіро               | Tamaño     |  |     |   |  |  |
| > 😙 Ana Lucrecia - Personal                                                                       | v frmes pasado                                                                                              |                       |                    |            |  |     |   |  |  |
|                                                                                                   | Configuracion(1).seb                                                                                        | 5/09/2023 17:21       | Safe Exam Browse   | 30 KB      |  |     |   |  |  |
| Escritorio 🖈                                                                                      | Configuraci 🔏 🗘 🖾 🕼                                                                                         | 5/09/2023 17:21       | Safe Exam Browse   | 30 KB      |  |     |   |  |  |
| 🛓 Descargas 🛛 🖈                                                                                   | Configuraci 😵 Abrir con Intro                                                                               | 5/09/2023 17:21       | Safe Exam Browse   | 30 KB      |  |     |   |  |  |
| 👷 Imágenes 🖈                                                                                      | 🔚 drive-down 🗁 Abrir la ubicación del archivo                                                               | 3/09/2023 20:33       | Carpeta comprimi   | 68,875 KB  |  |     |   |  |  |
| n Documentos 🖈                                                                                    | 늘 EPS-202305 🏠 Agregar a Favoritos                                                                          | 22/09/2023 09:31      | Carpeta comprimi   | 280,138 KB |  |     |   |  |  |
| 🚯 Música 🔹 🖈                                                                                      | (Mostrar todo 1                                                                                             |                       |                    |            |  |     |   |  |  |
| 🛂 Videos 🛷                                                                                        | 2023-08-10     Copiar como ruta de acceso     Ctrl+Mayús+C     NGRESO 2024- SEB - Informe de asistencia.csv | 10/08/2023 16:31      | Archivo de valores | 5 KB       |  |     |   |  |  |
| drive-download-202: 🖈                                                                             | 202302011:      Propiedades Alt+Intro                                                                       | 1/02/2023 12:40       | Archivo de valores | 56 KB      |  |     |   |  |  |
| 👏 Instalar SEB v2 🖈                                                                               | 🖻 AsignadosF 🛛 📓 Editar con Notepad++                                                                       | 21/07/2023 17:00      | Archivo de valores | 28 KB      |  |     |   |  |  |
| ING ECONÓMICA                                                                                     | 🖻 correos_20; 🌰 OneDrive >                                                                                  | 14/02/2023 10:12      | Archivo de valores | 4 KB       |  |     |   |  |  |
| OT NUEVO SEB                                                                                      | Correos.201 C Mostrar Más opciones                                                                          | 13/02/2023 17:08      | Archivo de valores | 4 KB       |  |     |   |  |  |
|                                                                                                   | Hace mucho tiempo                                                                                           |                       |                    |            |  |     |   |  |  |
|                                                                                                   | SEB_3.2.0.338_SetupBundle.exe                                                                               | 14/07/2021 18:05      | Aplicación         | 194,727 KB |  |     |   |  |  |
| Este equipo                                                                                       | condensado_mayo_2021 (1).csv                                                                                | 3/06/2021 14:06       | Archivo de valores | 281 KB     |  |     |   |  |  |
| > windows-SSD (C:)                                                                                | Condensado_mayo_2021.csv                                                                                    | 3/06/2021 10:00       | Archivo de valores | 281 KB     |  |     |   |  |  |
| A Have                                                                                            | DISEÑO_PARA_LA_PRODUCCION_2S2021.csv                                                                        | 11/09/2021 19:41      | Archivo de valores | 6 KB       |  |     |   |  |  |
| V 🗘 Linux                                                                                         | estudiantes_para_matricular_202208010931.csv                                                                | 23/09/2022 18:49      | Archivo de valores | 5 KB       |  |     |   |  |  |
| > aocker-desktop                                                                                  | (Mostrar todo 67)                                                                                           |                       |                    |            |  |     |   |  |  |
| 184 elementos 1 elemento selec                                                                    | ccionado 29.1 KB                                                                                            |                       |                    |            |  |     |   |  |  |

**j.** De esta forma ya está desinstalado correctamente, la antigua versión 2.4.1 del Navegador Safe Exam Browser que ya no será utilizada a partir de la tercera oportunidad del año de ingreso 2024. Ahora ya está listo para asignarse la Prueba Específica en las fechas correspondientes.